## Elektronik imza kullanan kullanıcılarımızın e-imza atabilmesi için e-imza programının güncellenmesi gerekmektedir.

- 1- http://bit.ly/imzaserviskafkas adresinden güncel imza paketi indirilir.
- 2- Resimdeki gibi bir uyarı alınırsa sağdaki 'oka' tıklanır ve 'Sakla' seçilir.

|   |                                                                       |       | Sakla                   |  |
|---|-----------------------------------------------------------------------|-------|-------------------------|--|
|   |                                                                       |       | Daha fazla bilgi edinin |  |
| 0 | imzaservis.rar yaygın indirilen<br>bir öğe değil, tehlikeli olabilir. | Kapat | ~                       |  |

3- İndirilen RAR dosyasına sağ tıklayarak 'Klasöre Ayıkla' seçilir.

| 🗸 🏪 imzaserviskafkas.rar | 20.04.2021.11.47                       | MinDAD arşivi | 2.814 |
|--------------------------|----------------------------------------|---------------|-------|
|                          | Aç                                     |               |       |
|                          | Skype ile paylaş                       |               |       |
|                          | 🏧 WinRAR ile aç                        |               |       |
|                          | Dosyaları ayıkla                       |               |       |
|                          | 📴 Buraya ayıkla                        |               |       |
|                          | 🗱 Klasöre ayıkla ""imzaserviskafkas\"" |               |       |
|                          | Edit with Notepad++                    |               |       |
|                          | 🕀 Windows Defender ile tara            |               |       |
|                          | 🖻 Paylaşım                             |               |       |
|                          | Birlikte aç                            |               |       |
|                          | Şuna Erişim verin                      | >             |       |
|                          | Önceki Sürümleri Geri Yükle            |               |       |
|                          | Gönder                                 | >             |       |
|                          | Kes                                    |               |       |
|                          | Kopyala                                |               |       |
|                          | Kısayol oluştur                        |               |       |
|                          | Sil                                    |               |       |
|                          | Yeniden adlandır                       |               |       |
|                          | Özellikler                             |               |       |
|                          |                                        |               |       |

4- Çıkan klasördeki 'ImzaServis.bat' dosyasına sağ tıklayarak 'Yönetici olarak çalıştır' seçilir.

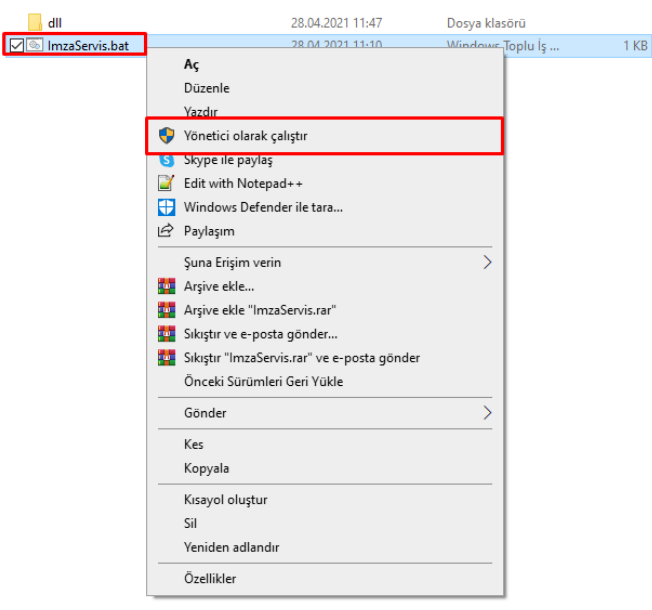

- 5- Çıkan uyarı mesajında 'Evet' seçeneği seçilerek kurulum başlatılır.
- 6- Kurulum bittikten sonra açılan sitede sol üstte 'true' yazıyor ise imza kurulumu başarılıdır

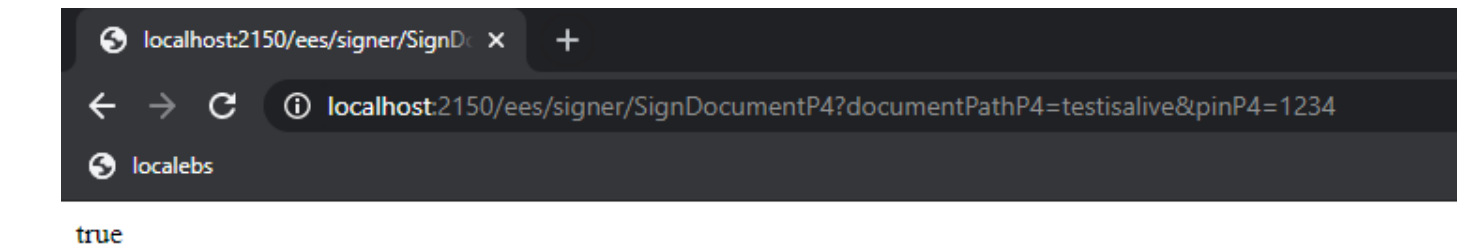

7- 'True' yazısı gelmez ise lütfen Bilgi İşlem Daire Başkanlığı ile iletişime geçiniz.